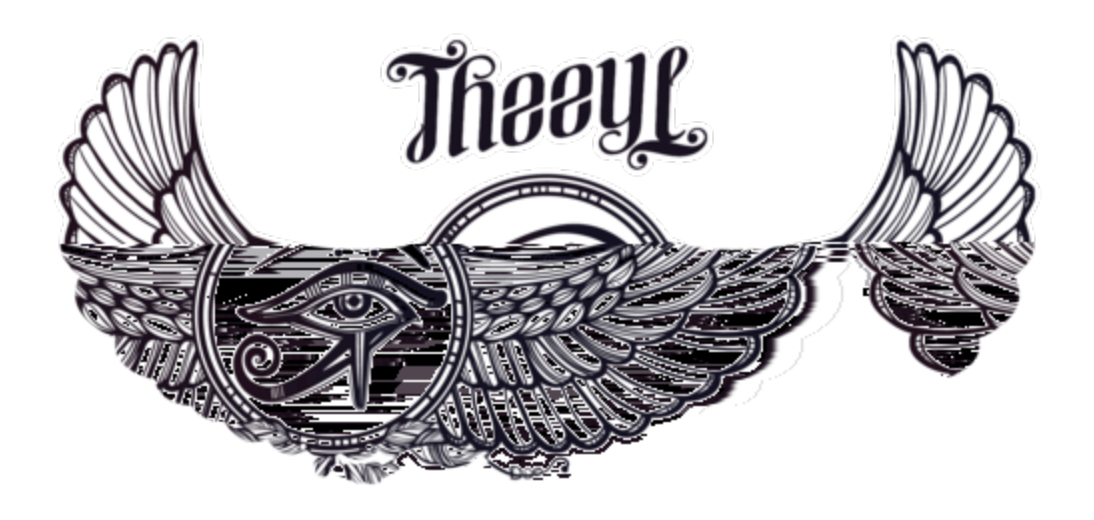

# Rclone for scrubs

### Table of Contents

| nstallation:            | . 2 |
|-------------------------|-----|
| Windows:                | . 2 |
| Linux/MacOS:            | . 2 |
| /erify the installation | . 4 |
| Configuration           | . 5 |
| Google drive            | . 5 |
| FTP                     | . 5 |
| Other Storage systems   | . 6 |
| Configuration file      | . 6 |

# Δ\_Μ\_Δ ΟΛΤΛΡΛΟΚΕΤ

### Installation:

Windows:

- 1. Download the appropriate rclone binary from <a href="https://rclone.org/downloads/">https://rclone.org/downloads/</a>
- 2. Unzip it
- 3. (Optional) Do either one of those steps
  - a. Move the executable to C:\Windows\System32
  - b. Create the directory C:\Program Files\rclone
    - i. Move the executable to this folder
    - ii. Append C:\Program Files\rclone\ to the PATH environment variable
    - iii. If you currently have a command prompt opened, you will need to restart it for the environment variables to refresh

#### Linux/MacOS:

- 1. Install **curl** with your preferred package manager
- 2. Run curl https://rclone.org/install.sh | sudo bash

## Δ\_Μ\_Δ ΟΛΤΛΡΛΟΚΕΤ

#### Step 3.b in images

| Name                                                                                  | Date modified     | Туре           | Size                                            |
|---------------------------------------------------------------------------------------|-------------------|----------------|-------------------------------------------------|
| 📔 git-log.txt                                                                         | 9/1/2018 12:03 PM | TXT File       | 1 KB                                            |
| rclone.1                                                                              | 9/1/2018 12:02 PM | 1 File         | 488 KB                                          |
| 📧 rclone.exe                                                                          | 9/1/2018 12:04 PM | Application    | 23,566 KB                                       |
| 💿 README.html                                                                         | 9/1/2018 12:02 PM | Chrome HTML Do | 520 KB                                          |
| <sup>መለ</sup> ግግግ ዓለት የወደረጉ እስለ የእስለ የእስለ የእስ እንደ እንደ እንደ እንደ እንደ እንደ እንደ እንደ እንደ እንደ |                   | >> <b>//</b>   | $(\cdot, \theta) = (\mathbf{V} + [\mathbf{v}])$ |

| = | 10      | D                 | ۲                      |                | Filters $\checkmark$ |
|---|---------|-------------------|------------------------|----------------|----------------------|
| ŵ | Best n  | natch             |                        |                |                      |
|   | 2       | Edit th<br>Contro | ne system e<br>I panel | nvironment     | variables            |
|   | Settin  | gs                |                        |                |                      |
|   | 💟 E     | dit env           | ironment v             | ariables for y | our account          |
|   |         |                   |                        |                |                      |
|   |         |                   |                        |                |                      |
|   |         |                   |                        |                |                      |
|   |         |                   |                        |                |                      |
|   |         |                   |                        |                |                      |
|   |         |                   |                        |                |                      |
|   |         |                   |                        |                |                      |
|   |         |                   |                        |                |                      |
| æ |         |                   |                        |                |                      |
| ~ |         |                   |                        |                |                      |
| 2 |         |                   |                        |                |                      |
|   | ,О е    | nvironr           | nent                   |                |                      |
| 2 | ~ ~ ~ ~ | cton              |                        | ortion o       | nd aliak             |

Open System properties and click on *Environment Variables...* 

| variable                                                                                                    | Value                                                                                                    |   |  |  |  |
|----------------------------------------------------------------------------------------------------|----------------------------------------------------------------------------------------------------|---|--|--|--|
| OneDrive                                                                                                    | C:\Users\Simon\OneDrive                                                                                                    |   |  |  |  |
| Path                                                                                                    | C:\Users\Simon\AppData\Local\Programs\Python\Python36-32\Sc                                                                                                    |   |  |  |  |
| TEMP                                                                                                    | C:\Users\Simon\AppData\Local\Temp                                                                                                    |   |  |  |  |
| TMP                                                                                                    | C:\Users\Simon\AppData\Local\Temp                                                                                                    |   |  |  |  |
|                                                                                                    |                                                                                                    | _ |  |  |  |
|                                                                                                    | New Edit Delete                                                                                                    |   |  |  |  |
|                                                                                                    |                                                                                                    |   |  |  |  |
| stem variables                                                                                                    |                                                                                                    |   |  |  |  |
| stem variables                                                                                                    | Volua                                                                                                    | , |  |  |  |
| stem variables<br>Variable                                                                                                    | Value                                                                                                    | , |  |  |  |
| stem variables<br>Variable<br>JAVA_HOME                                                                                                    | Value<br>C:\Program Files\Java\jre1.8.0_171                                                                                                    |   |  |  |  |
| stem variables<br>Variable<br>JAVA_HOME<br>NUMBER_OF_PROCESSORS<br>OS                                                                      | Value<br>C:\Program Files\Java\jre1.8.0_171<br>3<br>Windows NT                                                                                                    | * |  |  |  |
| stem variables<br>Variable<br>JAVA_HOME<br>NUMBER_OF_PROCESSORS<br>OS<br>Path                                                              | Value<br>C:\Program Files\Java\jre1.8.0_171<br>3<br>Windows_NT<br>C:\WINDDWS\system32:C:\WINDDWS:C:\WINDDWS\System32\Wb                                                                                                    | , |  |  |  |
| stem variables<br>Variable<br>JAVA_HOME<br>NUMBER_OF_PROCESSORS<br>OS<br>Path<br>Path                                                      | Value<br>C:\Program Files\Java\jre1.8.0_171<br>3<br>Windows_NT<br>C:\WINDOWS\system32;C:\WINDOWS;C:\WINDOWS\System32\Wb<br>COMF.FXF. RAT. CMD- VRS- VRF- VS- WSF- WSF- WSF-                                                                     | - |  |  |  |
| stem variables<br>Variable<br>JAVA_HOME<br>NUMBER_OF_PROCESSORS<br>OS<br>Path<br>PATHEXT<br>PROCESSOR ARCHITECTURE                         | Value<br>C:\Program Files\Java\jre1.8.0_171<br>3<br>Windows_INT<br>C:\WINDOWS\system32;C:\WINDOWS;C:\WINDOWS\System32\Wb<br>.COM;EXE;BAT;.CMD;VBS;VBE;JS;JSE;WSF;.WSH;.MSC<br>AMD64                                                             | * |  |  |  |
| stem variables<br>Variable<br>JAVA_HOME<br>NUMBER_OF_PROCESSORS<br>OS<br>Path<br>PATHEXT<br>PROCESSOR_ARCHITECTURE<br>PROCESSOR_IDENTIFIER | Value<br>C:\Program Files\Java\jre1.8.0_171<br>3<br>Windows_NT<br>C:\WINDOWS\system32;C:\WINDOWS;C:\WINDOWS\System32\Wb<br>.COM;.EXE;BAT;.CMD;.VBS;.VBE;JS;JSE;.WSF;.WSH;.MSC<br>AMD64<br>Intel64 Family 6 Model 94 Steeping 3. GenuineIntel    | - |  |  |  |
| stem variables<br>Variable<br>JAVA_HOME<br>NUMBER_OF_PROCESSORS<br>OS<br>Path<br>PATHEXT<br>PROCESSOR_ARCHITECTURE<br>PROCESSOR_IDENTIFIER | Value<br>C:\Program Files\Java\jre1.8.0_171<br>3<br>Windows_NT<br>C:\WINDOWS\system32;C:\WINDOWS;C:\WINDOWS\System32\Wb<br>.COM;.EXE;.BAT;.CMD;.VBS;.VBE;.JS;JSE;.WSF;.WSF;.MSFC<br>AMD64<br>Intel64 Family 6 Model 94 Stepping 3. GenuineIntel | - |  |  |  |

Edit System variables

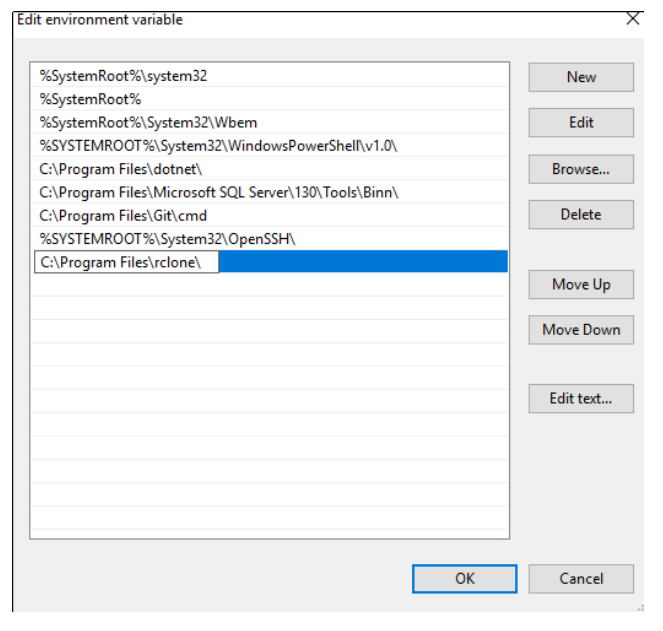

Add a new path

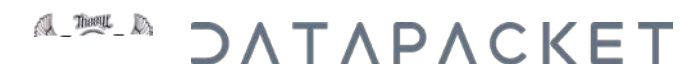

### Verify the installation

Open a terminal or command prompt (Windows: *Win+R*, type **cmd**)

In the command prompt, type **rclone** --version. The expected output is:

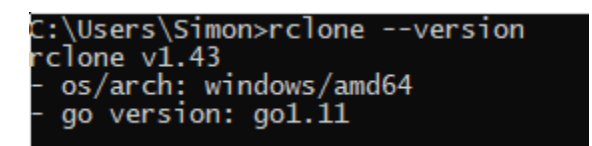

# Δ\_Μ\_Λ ΟΛΤΛΡΛΟΚΕΤ

### Configuration

#### Google drive

- 1. Type rclone config
- 2. Choose any name
- 3. Choose n) New remote
- 4. Choose 11) Google drive
- 5. Leave Google Application Client Id and Google Application Client Secret blank (Press Enter)
- 6. Choose 1) Full access all files
- 7. Leave ID of the root folder and Service Account Credentials JSON file path blank
- 8. Choose n) no for Advanced config
- 9. Choose y) yes for Use auto config
- 10. Follow the instructions in your browser. You should see a success page when it is done
- 11. Choose n) no for Configure as a team drive
- 12. Choose y) Yes this is OK
- 13. Choose q) Quit config

#### FTP

- 1. Type rclone config
- 2. Choose n) New remote
- 3. Choose any name
- 4. Choose 9) FTP Connection
- 5. Type in the FTP host (And make sure you don't enter a private IP address)
- 6. Type in the FTP username
- 7. Type in the port (Leave blank if unsure)
- 8. Choose y) Yes type my own password and enter the password
- 9. Choose y) Yes this is OK
- 10. Choose q) Quit config

## Δ\_ΜΔ\_Δ ΟΛΤΛΡΛΟΚΕΤ

#### Other Storage systems

Please visit <u>https://rclone.org/overview/</u> for information on how to setup rclone with other storage systems.

#### Configuration file

1. Navigate to C:\Users\%USERNAME%\.config\rclone (Windows) or ~/.config/rclone (Linux)

| > This PC > Local Disk (C:) > Users > Simon > .config > rclone |             |                   |           |      |  |  |  |  |
|----------------------------------------------------------------|-------------|-------------------|-----------|------|--|--|--|--|
|                                                                | Name        | Date modified     | Туре      | Size |  |  |  |  |
| *                                                              | rclone.conf | 9/2/2018 11:07 AM | CONF File | 1 KB |  |  |  |  |
| *                                                              |             |                   |           |      |  |  |  |  |
|                                                                |             |                   |           |      |  |  |  |  |

- 2. Open **rclone.conf** with any text editor
- 3. The contents of this file is what you need to share to *-Archivist*. For Google drive, it should look like this:

[example]

```
type = drive
```

scope = drive

token = {"access\_token":"9.GlsMdfsBtU6NFJAmej2awdw83geA-T7mTi\_9kVDojtK-

Ws0quextDU63\_dwa21jIPdFELBvaVR2D1nanJmFXazm\_SW4Rdfsfdz1RjiV5qu8Z65TE","token\_type":"Bearer","refresh\_token":"1/8bF8u nXIy1JoCMk5vPmm-Sww7a27aadsdwMZ","expiry":"2018-09-02T12:05:51.2170124-03:00"}

## Δ\_Μ\_Δ ΟΛΤΛΡΛΟΚΕΤ